# Firm User Guide

Last Updated 11/26/2018

## Contents

| Connecting to the Portal       | 3 |
|--------------------------------|---|
| Possible Login Results         | 4 |
| Attestation Roster List page   | 6 |
| Attestation Roster Review Page | 7 |

## Connecting to the Portal

Navigate you web browser to <u>https://ecmp.nebraska.gov/NDBF-QLA</u>. You will be presented with the following Login screen.

| Secure   https://ecmp .nebraska.gov/NDBF-QLA/?Length=8                                                                           | \$                                                                                                    |
|----------------------------------------------------------------------------------------------------|----------------------------------------------------------------------------------------------------|
| Cofficial Nebraska Government Website                                                                                            |                                                                                                    |
| NEBRASKA EN<br>CONTENT MANAGEN                                                                                                   | TERPRISE<br>MENT PORTAL                                                                                                    |
| Nebraska Department of Banking and Finance                                                                                       | ce (NDBF) 🔒 No one is logged in                                                                                                    |
| NDBF Login<br>→ Instruction \ Details                                                                                            | User Name: The User Name will<br>have been emailed to you when<br>you have new rosters to evaluate.                                     |
| User Name: N400#HR*0K<br>CRD Number: 500                                                                                         | NOTE: If your firm is IA and BD,<br>individual User Names will be<br>provided for each.                                                 |
| lim not a robot<br>reCAPTOR<br>Privacy- Tema<br>ReCaptcha: Select this checkbox                                                  | <b>CRD Number:</b> This is the CRD<br>Number issued to your Firm.                                                                       |
| after entering your User Name<br>and CRD Number. Follow any<br>prompts presented until this<br>checkbox has a green check in it. | <b>Login:</b> Click this Login button after<br>the User Name, CRD Number AND<br>ReCaptcha has been validated<br>with a green checkmark. |

#### **Possible Login Results**

There are 3 possible results you may experience after attempting to Login:

1) You are authenticated and presented with any open Employee Rosters needing your review (More on this in another section of this guide).

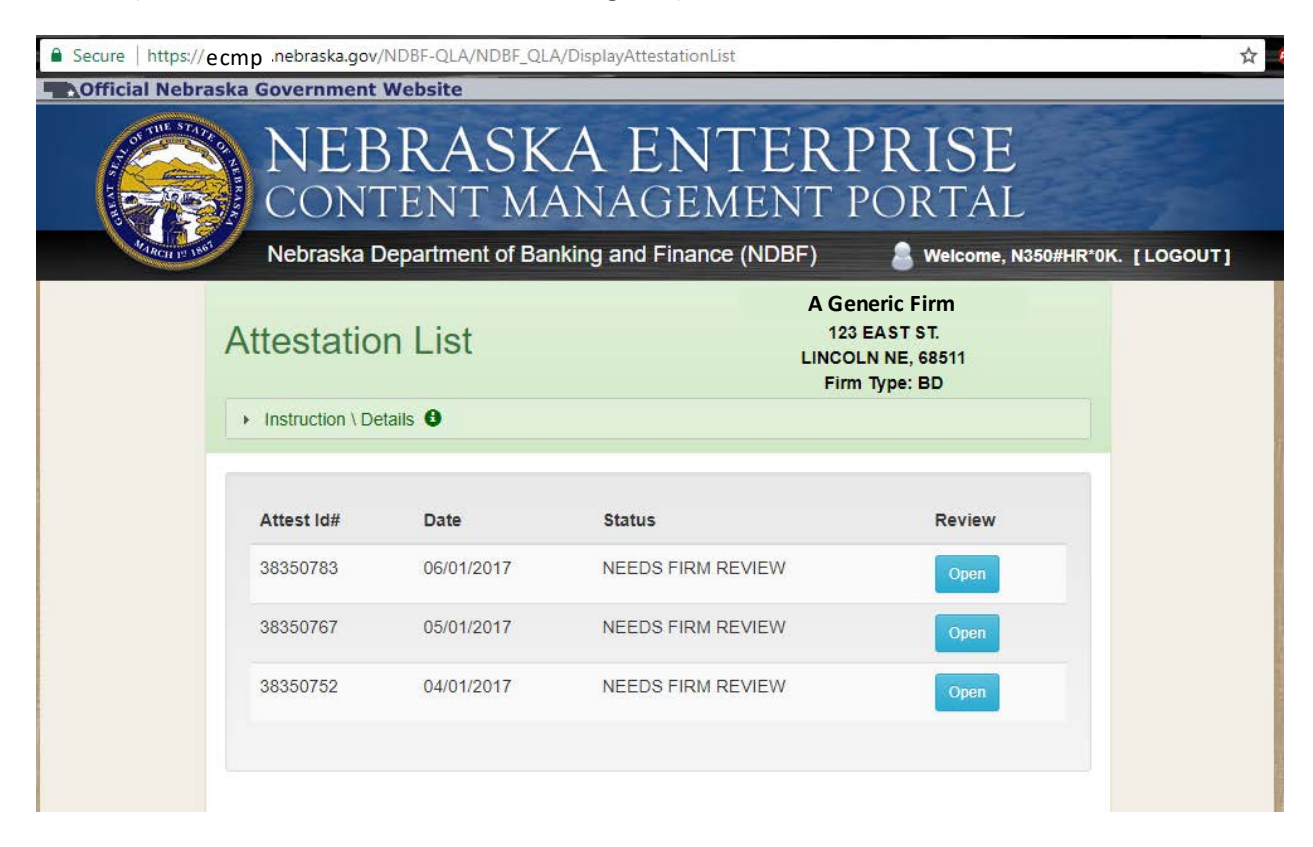

| Secure   https:// | ecmp .nebraska.gov/NDBF-QLA/NDBF_QLA/DisplayAttestati | onList                                                               | ☆ |
|-------------------|-------------------------------------------------------|----------------------------------------------------------------------|---|
| Official Nebra    | aska Government Website                               |                                                                      |   |
|                   | NEBRASKA EN<br>CONTENT MANAGE                         | NTERPRISE                                                            |   |
|                   | Attestation List                                      | A Generic Firm<br>123 EAST ST.<br>LINCOLN NE, 68511<br>Firm Type: BD |   |
|                   | Instruction \ Details                                 |                                                                      |   |
|                   | No open Attestions for rev                            | ew                                                                   |   |

2) You are authenticated HOWEVER, there are no open Employee Rosters needing review.

3) You are NOT authenticated due to a User Name or CRD error. It might also be possible that the User Name has expired. Please check that the User Name has been entered correctly. If expired, (over 30 days old) contact your representative at NDBF to have a new User Name issued.

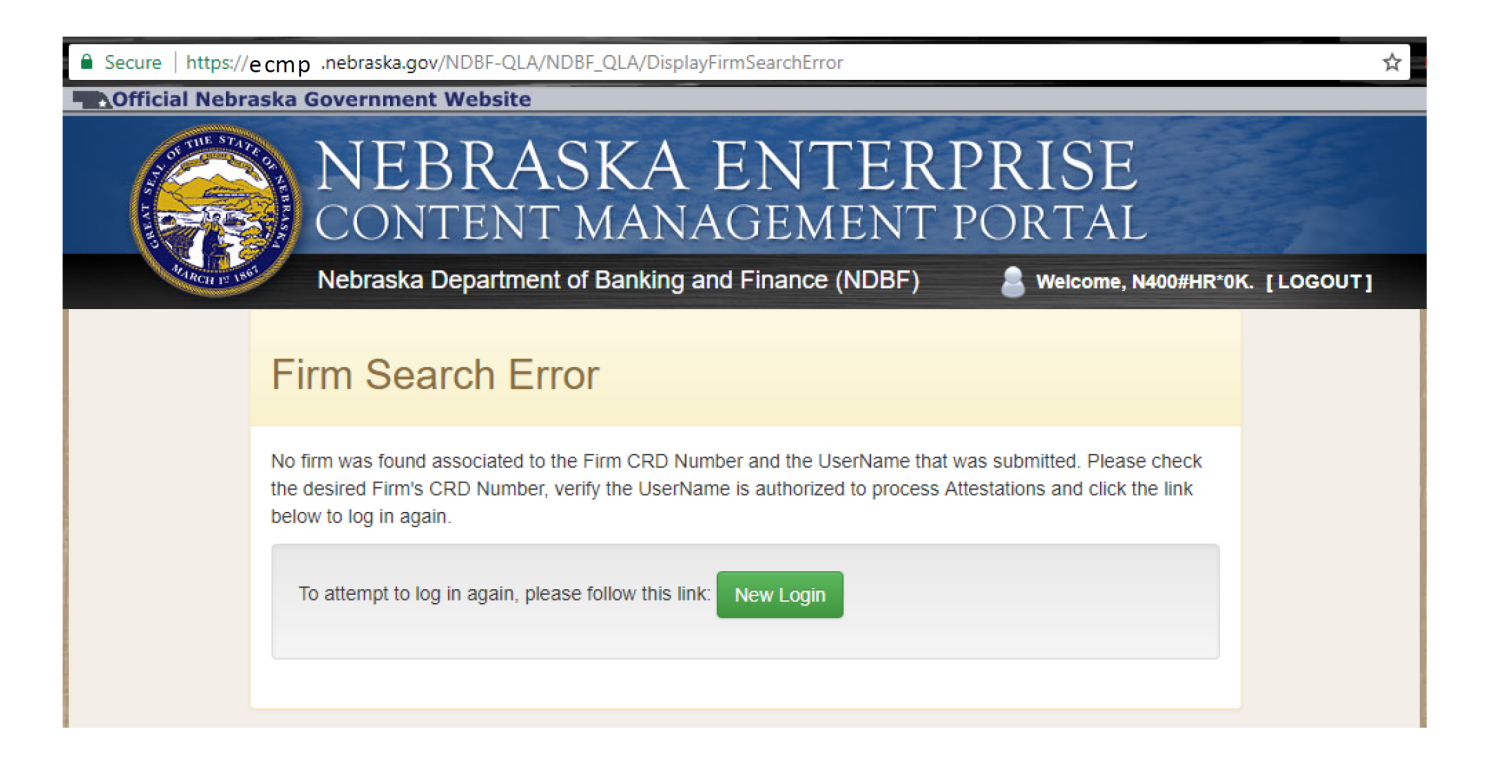

#### Attestation Roster List page

After you have been authenticated, you will be presented with the **Attestation List** view. Here, you will see any open rosters (rosters with employee statuses that require attestation).

For example: Secure | https://ecmp .nebraska.gov/NDBF-QLA/NDBF\_QLA/DisplayAttestationList ☆ Official Nebraska Government Website RASKA ENTERPRISE T MANAGEMENT PORTAL Nebraska Department of Banking and Finance (NDBF) Welcome, 123456. [LOGOUT] A Generic Firm 100 Main Street Attestation List Somewhere, NE 68508 Firm Type: IA Instruction \ Details 6 Attest Id# Date Status Review 38378239 07/21/2017 NEEDS FIRM REVIEW To view the employees on this particular roster: Click this Open button.

**Note:** There may be one, or many, open rosters in this list. However, only one NEW roster gets created in a given month. Employees appearing on any previous month's roster(s) will NOT appear on any new roster for a given month. If an employee remains unattested on a roster, that roster will remain in this list until all employees have been accounted for.

#### Attestation Roster Review Page

The Attestation Roster Review page will list the employees requiring attestation. The next few pages will cover the options for attesting for each employee and also the requirements that need to be met in order to successfully submit a completed or partially completed roster.

| March 12 1881 | Nebraska D                                                                      | epartment of Banking an                                                                                                    | nd Finance (NDBF) 🔒 Welco                                                                                                    | me, N350#HR*0K. [LOGOUT]                                               |
|---------------|---------------------------------------------------------------------------------|----------------------------------------------------------------------------------------------------|----------------------------------------------------------------------------------------------------|------------------------------------------------------------------------|
| ,             | Attestatio                                                                      | n Review                                                                                                    | A Generic Firm<br>04/01/2017<br>Firm CRD: 999999<br>Firm Type: BD                                                                                                    | 1999                                                                   |
|               | <ul> <li>Instruction \ Det</li> </ul>                                           | ails 🕄                                                                                                    |                                                                                                    |                                                                        |
|               | Make All US Cit                                                                 | izens                                                                                                    |                                                                                                    |                                                                        |
|               | CRD                                                                             | Name                                                                                                    | Eff. Date Status                                                                                                    |                                                                        |
|               | <b>100001</b>                                                                   | User, One                                                                                                    | 07/22/2012 select                                                                                                    |                                                                        |
|               | 100002                                                                          | User, Two                                                                                                    | 10/02/2015 select                                                                                                    |                                                                        |
|               | Comment (c                                                                      | optional)                                                                                                    |                                                                                                    |                                                                        |
|               | <b>100003</b> Attested:                                                         | User, Three<br>08/07/2017                                                                                                    | 02/10/2015 EXEMPT<br>By: TEST REVIEWER                                                                                                    |                                                                        |
|               | <b>100004</b><br>Attested:                                                      | <b>User, Four</b><br>08/07/2017                                                                                                    | 03/02/2014 TERMINATE<br>By: TEST REVIEWER                                                                                                    | D                                                                      |
|               | 100005<br>Attested:                                                             | User, Five<br>08/07/2017                                                                                                    | 09/17/2016 US CITIZEN<br>By: TEST REVIEWER                                                                                                    |                                                                        |
|               | By chec<br>these re<br>attest th<br>remitted<br>Alien to<br>and the<br>by the N | king this box and entering m<br>sponses and the information<br>at the firm verified the status<br>additional documentation or<br>the Nebraska Department of<br>information provided may be<br>lebraska Department of Bank | y name, I hereby attest on behalf of the fir<br>provided are true, complete, and accurat<br>of each individual listed, and has approp<br>n each individual identified as a Qualified<br>Banking and Finance. I understand this ro<br>used to verify the lawful presence of any<br>ing and Finance. | m that<br>e. I further<br>iriately<br>Legal<br>emittance<br>individual |

A few things to note regarding the Roster Review:

- 1) The maximum number of employees on any given roster will be 50. If there are more than 50 employees needing to be reviewed in any given month, a second roster will be automatically created for you. One roster, per month, for every 50 employees.
- 2) Rosters CAN BE PARTIALLY COMPLETED and submitted, to be finished at a later time or date. When a partially completed roster is reopened for further work, the previously reviewed employees will appear at the bottom of the list with their date, status and the reviewer's name.
  - a. *If an employee's status needs to be changed from a previously submitted roster*, please contact NDBF to have that employee released back to you for status editing.
- 3) If it is known that all included employees on a roster are US Citizens, a button has been provided to automatically set the status of all employees to US Citizen.

Roster Review Page requirements:

1) If employee status "Exempt" is selected, there will be an input box that come up to enter an exemption reason. This cannot be blank in order for the roster to be saved or submitted.

| 100001 User, One   | 07/22/2012                  | Exempt • |
|--------------------|-----------------------------|----------|
| Comment (optional) | Exemption Reason (required) |          |

2) If employee status "QLA" is selected, there will be an upload box that come up select and upload the appropriate supporting documents. The "Citizen Attestation Form" is REQUIRED to be uploaded first, followed by the other necessary supporting documents.

| 100001 User, One   | 07/22/2012                                        | QLA 🔻    |
|--------------------|---------------------------------------------------|----------|
| Comment (optional) | Citizen Attestation Form and 1 other upload REQU  | V Upload |
| 100001 User, One   | 07/22/2012                                        | QLA •    |
| Comment (ontional) | Citizen Attestation Form and 1 other upload REQUI | RED      |
|                    | select                                            | Upload   |
|                    | Uploaded: Citizenship Attestation                 | View Del |
|                    | Uploaded: Foreign Passport                        | View Del |

| <b>√</b> | By checking this box and entering my name, I hereby attest on behalf of the firm that     |
|----------|-------------------------------------------------------------------------------------------|
| -        | attest that the firm verified the status of each individual listed, and has appropriately |
|          | remitted additional documentation on each individual identified as a Qualified Legal      |
|          | Alien to the Nebraska Department of Banking and Finance. I understand this remittand      |
|          | and the information provided may be used to verify the lawful presence of any individ     |
|          |                                                                                           |
|          | by the Nebraska Department of Banking and Finance.                                        |
| Typed    | by the Nebraska Department of Banking and Finance.                                        |
| Typed    | by the Nebraska Department of Banking and Finance.                                        |
| Typed    | by the Nebraska Department of Banking and Finance.                                        |
| Typed    | by the Nebraska Department of Banking and Finance.<br>I name of Reviewer:                 |

3) The checkbox and name of Reviewer at the bottom of the roster MUST be completed.

**If any of these requirements are not met**, the roster will not save and the missing items will be highlighted in red. If you click "Submit Updated Attestation" and the form does not redirect you to the "Attestation List" page, please scroll through the form to confirm that these requirements have been met.